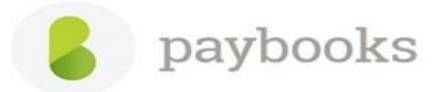

## How to view the resigned employee master detail?

Refer the below-mentioned path to view the resigned employees master data.

Go to **Employees** menu >> click on **Settings icon** next to add employee >> tick **Include Inactive** 

Once the same is done, please search the employee in employee master and click on view/edit

| paybooks          |          |                |                  |              |                        |                           |                                      |
|-------------------|----------|----------------|------------------|--------------|------------------------|---------------------------|--------------------------------------|
| dashboard         | Employ   | (oo Master Emp | Novoo Tayoo Mana | go Evito Dr  | aviou Povroll Moro     |                           |                                      |
| employees         | Littpioj | ee Master Emp  | Noyee Taxes Mana | IGE EXILS PI | eview Payroli iviore   |                           |                                      |
| run payroll       |          |                | Q Filter - All   |              |                        | A                         | dd employee 🛛 🛨                      |
| transactions      | CODE     | NAME           | JOINING DATE     | JOB TYPE     | DEPARTMENT             |                           | <ul> <li>Include inactive</li> </ul> |
| reports           | 001      | Vishwas SJ     | 28/02/2018       | Permanent    |                        | Senior Payroll Specialist | Apply to all tables                  |
| utilities         | 002      | Mani           | 01/04/2017       | Permanent    | Software developer     | Senior Payroll Specialist | 10 items 🔻                           |
| - lan and a state | 003      | Vankit         | 10/04/2018       | Permanent    |                        | Senior Payroll Specialist | View/Edit                            |
| salary payment    | 004      | Anitha Satish  | 29/08/2017       | Permanent    | Human resource         | HR                        | View/Edit                            |
|                   | 005      | Sanman H r     | 08/08/2018       | Permanent    | Human resource         | HR                        | View/Edit                            |
|                   | 006      | Shruthi S      | 15/06/2015       | Permanent    | Information technology | Senior Payroll Specialist | View/Edit                            |

**Note:** While creating a new employee record with previous master data, if you want to update the same details like PAN, AADHAAR, PF&ESI details etc, kindly update the dummy details in employee old record.